## How to Delete a Network Tax Code

- Created by Kristine Alera a minute ago
- 1. From **Card Fueling** module, click **Setup**. The **Setup** screen will be displayed. The default tab on **Setup** screen is the **Network** tab screen. blocked URL
- 2. Select a Network and click Open toolbar button. Network detail screen will be displayed.
  - Navigate to Tax Code tab

| Network - CF Test Network   |                          |                         |                             | -                           | □ ×        |
|-----------------------------|--------------------------|-------------------------|-----------------------------|-----------------------------|------------|
| New Save Delete Search      | Undo Close               |                         |                             |                             |            |
| Network ID * CF Test Networ | on CF Test Network D     | esc                     | Network Type * PacPride     | ~                           |            |
| Details Site Site Tax Grou  | up Card Type Tax Cod     | le Items Product Au     | uthorization CFN State Code | PacPride Host ID Connection | Audit Log  |
| 🗙 Remove 🌐 Import Exp       | oort • 🔠 View • Filter ( | (F3) 0 Total Rec        | ord(s)                      |                             | K 7<br>2 S |
| State                       | Item Category            | Network Tax Code        | Tax Code                    | Description                 |            |
| IN IN                       | Gasoline                 | Federal Excise Tax Rate | WV Excise Gasoline (GA)     | Tax Code Description EDIT   |            |
|                             |                          |                         |                             |                             |            |
|                             |                          |                         |                             |                             |            |
|                             |                          |                         |                             |                             |            |
|                             |                          |                         |                             |                             |            |
|                             |                          |                         |                             |                             |            |
|                             |                          |                         |                             |                             |            |
|                             |                          |                         |                             |                             |            |
|                             |                          |                         |                             |                             |            |
|                             |                          |                         |                             |                             |            |
|                             |                          |                         |                             |                             |            |
|                             |                          |                         |                             |                             |            |
|                             |                          |                         |                             |                             |            |
|                             |                          |                         |                             |                             |            |
|                             |                          |                         |                             |                             |            |
|                             |                          |                         |                             |                             |            |
|                             |                          |                         |                             |                             |            |
|                             |                          |                         |                             |                             |            |
|                             |                          |                         |                             |                             |            |
| ? 🔘 🖗 6.06s 🛛 Saved         |                          |                         | И                           | Page 1 of 1                 |            |

3. Select a **Tax Code** on the grid then click **Remove** grid button. Delete confirmation message will be displayed. Click **Yes** and the entry will disappear on the grid.

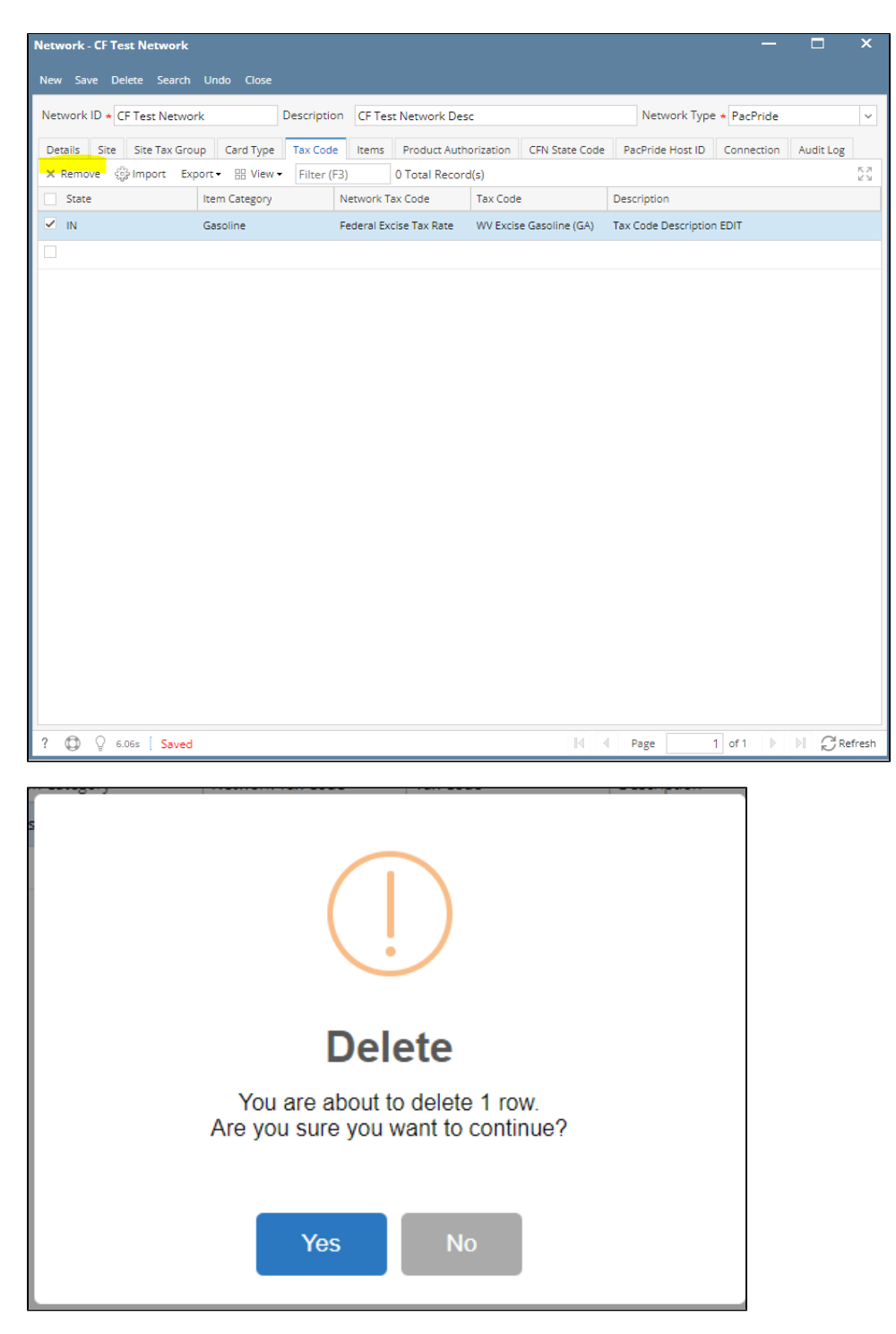

4. Click Save toolbar button to save the changes.